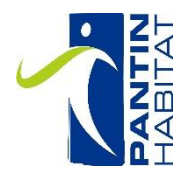

## ESPACE LOCATAIRE

## MODE D'EMPLOI

Votre espace locataire accessible 24h/24 et totalement sécurisé est consacré à votre parcours locatif au sein de PANTIN HABITAT.

## Comment obtenir votre identifiant et votre mot de passe ?

Connectez-vous au site www.pantinhabitat.fr

Cliquez en haut à droit sur le bouton « espace locataire »

| ABITAT                                                                                                    | ACCU                  |
|----------------------------------------------------------------------------------------------------|-----------------------|
| Créer votre compte en moins de 3 minutes                                                                                                    | Connexion             |
| En vous inscrivant, vous pourrez :<br>• Accéder aux informations relatives à votre contrat de location<br>• Consulter le solde de votre compte<br>• Payer votre loyer en ligne | Votre mot de passe    |
| CRÉER UN COMPTE                                                                                                    | Mot de passe oublié ? |
|                                                                                                    |                       |
| Cliquer sur (                                                                                                    | « créer un compte »   |

|                        | O Propriétaire 💿 Locataire                                                    |                       |
|------------------------|-------------------------------------------------------------------------------|-----------------------|
|                        | Référence client *                                                            |                       |
|                        |                                                                               |                       |
| Renseigner tous les    | Nom du signataire *                                                           |                       |
|                        | 1                                                                             |                       |
| champs obligatoires    | Prénom du signataire *                                                        |                       |
|                        | 1                                                                             |                       |
| ndiqués sur votre bail | Date de naissance (jj/mm/aaaa) *                                              |                       |
|                        |                                                                               |                       |
|                        | Adresse mail *                                                                |                       |
|                        |                                                                               | /                     |
| Cocher la case         | Confirmer l'adresse mail *                                                    | Cliquer sur ce bouton |
|                        |                                                                               |                       |
| J'accepte les          | Mot de passe *                                                                | pour retrouver votre  |
|                        |                                                                               | référence controlt    |
| conditions generales   | Confirmer le mot de passe *                                                   | reference conifat     |
| D'utilisation »        |                                                                               |                       |
|                        | □ J'accepte les Conditions générales d'utilisation. *                         |                       |
|                        | I J'accepte de recevoir des e-mails de la part de la société : Pantin habitat | sur <b>votre avis</b> |
|                        | CRÉER MON COMPTE ANNULER                                                      |                       |
|                        |                                                                               | d'échéance de         |

**JANVIER 2019** 

| N AN                                                                                                    |                                                                | <                                                                             | Période du 01/01/2019 au 31/01/2019 |                                                                                                    |  |
|----------------------------------------------------------------------------------------------------|----------------------------------------------------------------|-------------------------------------------------------------------------------|-------------------------------------|----------------------------------------------------------------------------------------------------|--|
| S. Avenue du 8 Mai 1945 - 50157 FWITH GEDEX<br>fai: 01 45 44 76 35 - www.pontrhabital.h<br>Ráférence :<br>N° contrat :                                                                |                                                                | Mme<br>ESC ETAGE APPT<br>5 RUE MARTIN LUTHER KING<br>93500 PANTIN             |                                     |                                                                                                    |  |
| pe: 2<br>9 : 53,50 m²<br>3 : 50,50 m²                                                                                                    | Loyer maximum annuel applica<br>de surface utile au 01/01/2019 | able parm≓<br>∶89,95 €                                                        | Date d'arrivée : 01/04/201          | Encalsseur: π° 7<br>0                                                                                                    |  |
|                                                                                                    | Libellé                                                        |                                                                               | Montant                             | Index<br>Arcier Navenue                                                                                                    |  |
| LOYER CONVENTIONNE<br>PROVISION ENTRETIEN CHAUDIERE<br>PROVISION ASCENSEURS<br>PROVISION CHARGES<br>PROVISION LOC COMPTEUR EF<br>PROVISION TEOM<br>APL<br>RLS<br>PROVISION EAU FROIDE |                                                                | 400,31<br>6,00<br>4,29<br>35,77<br>1,12<br>13,03<br>-158,48<br>-32,33<br>8,00 |                                     |                                                                                                    |  |
| Nuement du monte                                                                                                    | nt du torres la 1909-1954 - E                                  |                                                                               |                                     | EN RAISON DU CHANGEMENT DE LOGICIEL<br>INFORMATIQUE, LE SOLDE ANTERIEUR DE<br>VOTRE COMPTE LOCATAIRE N'APPARAIT<br>PAS SUR LE PRESENT AVIS DE LOYER,<br>IL SERA DE NOUVEAU DISPONIBLE DES<br>LE MOIS PROCHAIN.<br>MERCI DE VOTRE COMPREHENSION. |  |
| IN : ++                                                                                                    |                                                                | Montant de l'avis :                                                           | 277,71 Euros                        |                                                                                                    |  |
| - FR36222433010                                                                                                    |                                                                | Total à règler ;                                                              | 277,71 Euros                        |                                                                                                    |  |
| TE LIMITE<br>PAIEMENT<br>/02/2019                                                                                                    | TREA.JOL<br>Référence                                          | EFICASH<br>1901000277<br>N <sup>e</sup> contrat                               | Taton à joindre a                   | PANTIN HABITAT<br>CMTO<br>RUE DE LA CERAMIQUE<br>87082 LIMOGES CEDEX 09                                                                                                    |  |

Vous ne pouvez pas utiliser vos anciennes références locataires indiquées sur vos avis d'échéance de décembre 2018 et avant.

## Inscription espace locataire

L'ensemble des locataires ayant un contrat en cours ont la possibilité de s'inscrire à l'extranet locataire.

Vous devez remplir l'ensemble des champs du formulaire afin de créer votre compte :

- **Référence client** : correspond au N° DE CONTRAT. Une aide est disponible au bout du champ afin de vous montrer où vous pouvez retrouver votre N° de contrat.
- Nom du signataire : nom du locataire signataire du contrat indiqué sur l'avis d'échéance.
- **Prénom du signataire** : prénom du locataire signataire du contrat indiqué sur l'avis d'échéance.
- Date de naissance : date de naissance du locataire, afin de s'assurer de l'identité du locataire souhaitant s'inscrire.
- Adresse mail : adresse mail du locataire sur laquelle il souhaite recevoir les notifications de son espace locataire.
- Confirmation mail : vérification de la cohérence avec le champ adresse mail.
- Mot de passe : permet d'assurer la sécurité de l'accès à l'espace locataire.
- Confirmation du mot de passe : vérification de la cohérence avec les champs Mot de passe.
- **Coche CGU** : obligatoire pour confirmer l'inscription, en cliquant sur le lien les CGU s'affichent.
- **Coche E-mails** : permet au locataire d'indiquer son souhait, ou non, de recevoir les communications du bailleur par e-mail.
- **CREER MON COMPTE** : permet de confirmer l'inscription.

Après validation du formulaire d'inscription, un message s'affiche pour vous confirmer la création de votre compte.

Un mail est envoyé à l'adresse renseignée lors de l'inscription. Dans ce mail, un lien permet de valider la création du compte. Cliquer dessus.

Après avoir cliqué sur le lien, un widget demande la saisie du mot de passe pour valider définitivement l'inscription. Une fois le mot de passe renseigné, cliquer sur SE CONNECTER.

L'accès à l'espace locataire est confirmé, vous pouvez accéder à votre espace ainsi qu'à l'ensemble des fonctionnalités disponibles donc le paiement en ligne.